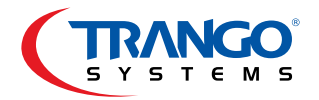

# Altum AC<sup>™</sup> Quick Start Guide

## Point-to-Point Link Configuration

## Step 1 - Connect your Altum AC to your computer

To complete this Point-to-Point Link Configuration you'll need two Altum AC radios, two PoE/Power Supply units, three Ethernet cables and a computer. If you are using A600-EXT models you'll need two RP-SMA female to female cables as well. First connect an Ethernet cable from the Altum AC LAN port (port closest to LEDs) to the PoE injector port labeled *PoE*. Next, connect an Ethernet cable from the PoE injector port labeled *LAN* to your computer. Plug in the PoE to the AC outlet. On initial power up, two green LEDs will light up inside the radio.

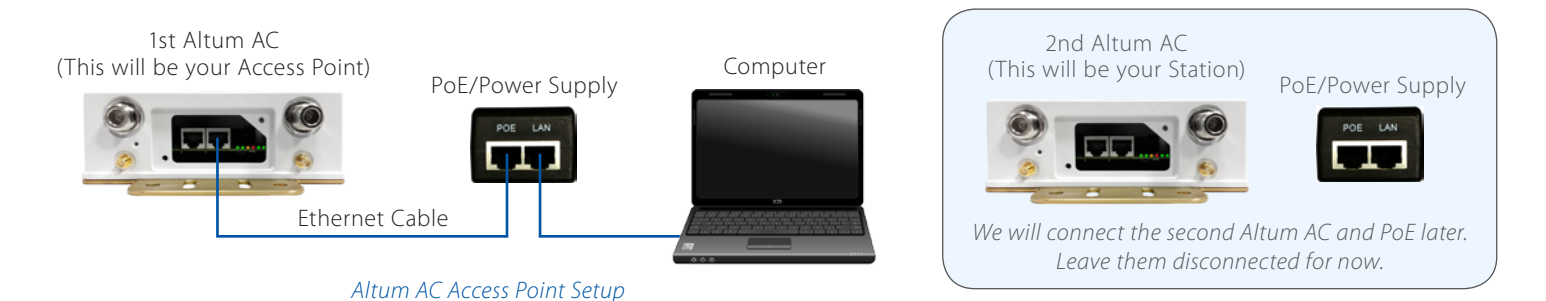

## Step 2 - Configure your computer's IP settings

Before logging into your Altum AC radio, check the computer's network settings. Configure your IP settings so that your computer is on the 192.168.1.x subnet range. In our example the computer is setup as 192.168.1.15

|                                                                                                    | Network         | Q Search                                                                                      | Internet Protocol Version 4 (TCP                                                                                                    | /IPv4) Properties                                                                               |
|----------------------------------------------------------------------------------------------------|-----------------|-----------------------------------------------------------------------------------------------|----------------------------------------------------------------------------------------------------|-------------------------------------------------------------------------------------------------|
| Locat                                                                                                    | tion: Automatic | 0                                                                                             | General                                                                                                    |                                                                                                 |
| ThundEthernet     Connected      Wi-Fi     Connected      Connected | Status: 0       | Connected<br>Thunderbolt Ethernet is currently active and<br>has the IP address 192.168.1.15. | You can get IP settings assigne<br>this capability. Otherwise, you<br>for the appropriate IP settings.<br>Obtain an IP address auto | d automatically if your network supports<br>need to ask your network administrator<br>matically |
| Not Connected                                                                                                    | Configure IPv4: | Manually                                                                                      | O Use the following IP addre     IP address                                                                                         | 102 169 1 15                                                                                    |
| USB Ethernet     Not Connected                                                                                                    | IP Address:     | 192.168.1.15                                                                                  | ir duuless.                                                                                                    | 192 . 100 . 1 . 15                                                                              |
|                                                                                                    | Subnet Mask:    | 255.255.255.0                                                                                 | Subnet mask:                                                                                                    | 255.255.255.0                                                                                   |
| Not Connected                                                                                                    | Router:         |                                                                                               | Default gateway:                                                                                                    |                                                                                                 |
|                                                                                                    | DNS Server:     |                                                                                               | Obtain DNS server addres                                                                                                    | s automatically                                                                                 |
|                                                                                                    | MAC Network S   | ettings                                                                                       | WINDOWS                                                                                                    | S Network Settings                                                                              |

## Step 3 - Initial login

1 Navigate to a web browser and enter the default IP of 192.168.1.1 2 Enter the default Username *admin* and Password *trango* (case sensitive). 3 Log in to the radio by clicking **Login** 

| → C 🗋 192.168.1.1   | 1 in/web                             |               |  | ☆ <b>Ξ</b> |
|---------------------|--------------------------------------|---------------|--|------------|
| SYSTEM5             | Trango_ALTUM_ac   A600 v1.73_b150319 |               |  |            |
| Authorization Requi | red<br>and password.                 |               |  |            |
| Username            |                                      | 🙈 admin       |  |            |
| Password            |                                      | <b>»·····</b> |  |            |
|                     |                                      |               |  |            |

1 Navigate to Network > 2 Interfaces > 3 LAN.

4 Now set the IP to 192.168.1.5 and 5 click Save & Apply

| tatus System Services Network 1 Logout            |                                                                                                    |                               |                       |
|---------------------------------------------------|----------------------------------------------------------------------------------------------------|-------------------------------|-----------------------|
| nterfaces 🥠 VLANs Hostnames Static Routes I       | Diagnostics Firewall QoS                                                                                                 |                               |                       |
| AN LAN 3                                          |                                                                                                    |                               |                       |
| orfaces - LAN                                     |                                                                                                    |                               |                       |
| enaces - LAN                                      |                                                                                                    |                               |                       |
| Common Configuration                              |                                                                                                    |                               |                       |
| General Setup Advanced Settings Physical Settings |                                                                                                    |                               |                       |
| Status                                            | Uptime: 0h 7m 32s<br>MAC-Address: 00:01<br>RX: 226.99 KB (1770 F<br>br-lan TX: 228.97 KB (630 Pk<br>IPv4: 192.168.1.1/24 | :DE:3D:5C:20<br>kts.)<br>ts.) |                       |
| Protocol                                          | Static address                                                                                                    | T                             |                       |
| IPv4 address                                      | 192.168.1.5                                                                                                    | 4                             |                       |
| IPv4 netmask                                      | 255.255.255.0                                                                                                    | •                             |                       |
|                                                   |                                                                                                    |                               |                       |
|                                                   |                                                                                                    |                               | Poset Save DSave & Ar |

## Step 5 - Login to your Altum AC with the new IP address

1 Now you will need to re-login with the new IP 192.168.1.5. If the re-login screen does not appear, please close the browser and re-open a browser (2) to login to the radio with the 192.168.1.5 IP address. (3) Enter Username *admin* and Password *trango*. Click **Login** 

| - → C 🗋 192.168.1  | .5/1 in/web                          |          |   | な<br>一           |
|--------------------|--------------------------------------|----------|---|------------------|
|                    | Trango_ALTUM_ac   A600 v1.73_b150319 |          |   |                  |
| Authorization Requ | ired<br>e and password.              |          |   |                  |
| Username           |                                      | 🛞 admin  | 2 |                  |
| Password           |                                      | <i>2</i> |   | @Reset Dia Login |

## Step 6 - Configure your Altum AC as an Access Point

By default all Altum AC radios are configured as Station (WDS) so we'll need to switch the radio's mode to Access Point (WDS).

Navigate to 1 Network > 2 Wifi.

| n the second row that is labeled | CPE | 5 GHz 802.11ac/an Radio | (3    | ) click 🔟 | Edit |
|----------------------------------|-----|-------------------------|-------|-----------|------|
|                                  |     |                         | · · · |           |      |

| Status     | System Services Network 1 Logout                                                      |           |                |
|------------|---------------------------------------------------------------------------------------|-----------|----------------|
| Interfaces | Wifi 2 Vs Hostnames Static Routes Diagnostics Firewall QoS                            |           |                |
| wifi0: Mas | ter "A600-2" wifi1: Client-WDS "Trango_ALTUM_ac"                                      |           |                |
| Wireless   | Overview                                                                              |           |                |
| AP         | 2.4 GHz 802.11bgn Radio                                                               |           | Spectrum 📩 Add |
|            | SSID: A600-2   Mode: Master<br>0% Wireless is disabled or not associated              | Sec. 2010 | Edit           |
| CPE        | 5 GHz 802.11ac/an Radio                                                               |           | Scan 📩 Add     |
|            | SSID: Trango_ALTUM_ac   Mode: Client-WDS<br>0% Wireless is disabled or not associated | 💋 Enable  | Edit 3         |

## Step 6 Continued - Configure your Altum AC as an Access Point

#### Set the following:

4 Country Code - US-PTP-1 (5.2 GHz), 5 Wireless Profile - 802.11ac 5 GHz, 6 Channel Spectrum Width - 20/40/80, 7 Channel - Auto,

8 Transmit Power - Max, 9 Mode - Access Point (WDS), 10 ESSID - Trango\_Altum\_AC (Note: This is the default ESSID. You can change this name but the name must match on both the Access Point and Station). (11 Click **Estimate and Station**)

| Country Code                                                                                                    | US-PTP-1                                                                                                    | <b>• 4</b>                                                               |
|----------------------------------------------------------------------------------------------------|----------------------------------------------------------------------------------------------------|--------------------------------------------------------------------------|
|                                                                                                    | Please refresh the webpage whether the second second se | en you change the country code to see the corresponding list of channels |
| Wireless Profile                                                                                                    | 802.11ac - 5 GHz                                                                                                    | <b></b>                                                                  |
| Channel Spectrum Width                                                                                                    | 20/40/80 MHz                                                                                                    | <b>•</b> • •                                                             |
| Channel                                                                                                    | Auto                                                                                                    | <b>• • •</b>                                                             |
| Transmit Power                                                                                                    | Max                                                                                                    |                                                                          |
|                                                                                                    | Max Transmit Power: 30, Max !                                                                                                    | Single Chain Transmit Power: 27                                          |
| Interface Configuration                                                                                                    |                                                                                                    |                                                                          |
| Interface Configuration<br>General Setup Wireless Security MAC-Filter Advanced Settings<br>Mode                                                       | Access Point (WDS)                                                                                                    | <b>•</b>                                                                 |
| Interface Configuration<br>General Setup Wireless Security MAC-Filter Advanced Settings<br>Mode<br>ESSID                                              | Access Point (WDS)<br>Trango_ALTUM_ac                                                                                                    | ▼ <b>9</b><br>■ 10                                                       |
| Interface Configuration<br>General Setup Wireless Security MAC-Filter Advanced Settings<br>Mode<br>ESSID<br>Guard Interval                            | Access Point (WDS)<br>Trango_ALTUM_ac<br>Short                                                                                                    | ▼ <b>9</b><br>■ <b>1</b> 0<br>▼                                          |
| Interface Configuration<br>General Setup Wireless Security MAC-Filter Advanced Settings<br>Mode<br><u>ESSID</u><br>Guard Interval<br>Data Rate (Mbps) | Access Point (WDS)<br>Trango_ALTUM_ac<br>Short<br>Auto                                                                                                    | ▼ 9<br>10<br>▼<br>▼                                                      |

After changing the mode from *Station (WDS)* to *Access Point (WDS)* you will need to refresh the web browser for the *PTP-MAC* field to be displayed.

| Interface Configuration                           |                                                     |
|---------------------------------------------------|-----------------------------------------------------|
| General Setup Wireless Security Advanced Settings |                                                     |
| Mode                                              | Access Point (WDS)                                  |
| ESSID                                             | Trango_ALTUM_ac                                     |
| PTP-MAC                                           | 00:00:00:00:01<br>Must be in XX:XX:XX:XX:XX: format |

## Step 7 - Enter the MAC address for your Station

Now that the *PTP-MAC* field is displayed, (1) enter the Station side MAC address. This MAC address is found on the side of the Station (the radio that is currently not connected to your computer). Your Access Point will use this MAC address to locate your Station. (2) Click Save & Apply

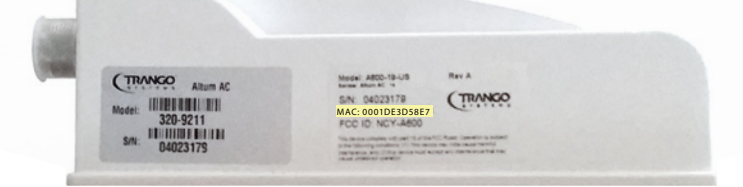

#### 2nd Altum AC (This will be your Station)

| Mode             | Access Point (WDS)                                   | T         |  |
|------------------|------------------------------------------------------|-----------|--|
| ESSID            | Trango_ALTUM_ac                                      |           |  |
| РТР-МАС          | 00:01:DE:3D:58:E7<br>Ø Must be in XX:XX:XX:XX:XX:XX: | XX format |  |
| Suard Interval   | Short                                                | T         |  |
| Data Rate (Mbps) | Auto                                                 | T         |  |
| Hide ESSID       | <b></b>                                              |           |  |

(1) Navigate to System > (2) Reboot. Next, click (3) Perform reboot.

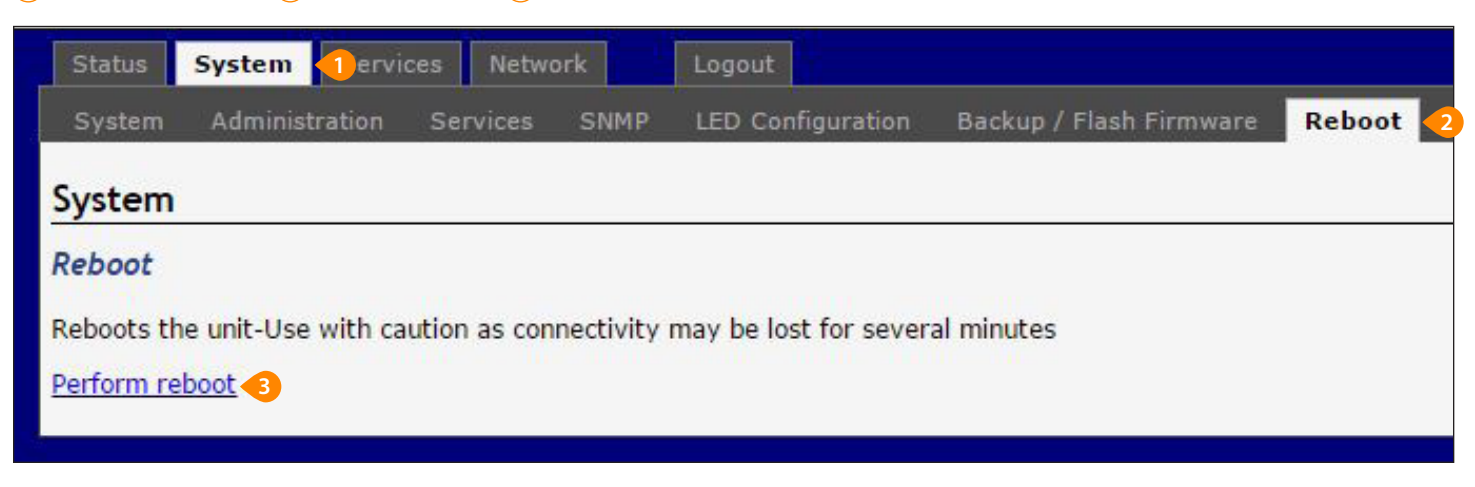

This setup is for using AC wireless mode for a distance up to 12 km (7.4 miles) If your link distance is greater than 12 km (7.4 miles) you'll need to set the "Wifi1" interface to use the 802.11a/n wireless profile in Step 6 above. 802.11a/n mode will operate up to 24 km (15 miles).

#### Step 9 - Connect the Station

Now that your Access Point has been configured it's time to connect and configure your Station. First, unplug the Ethernet cable that is connected to your Access Point's PoE. Connect the second Altum AC radio the same way you connected your first Altum AC radio (Access Point) in Step 1. You can leave the Access Point connected to the PoE (so that it still has power) because we will be establishing a link to it soon.

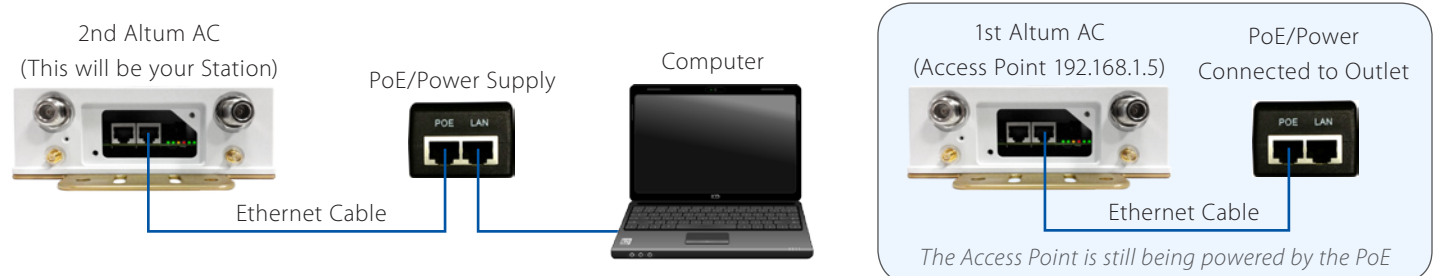

Altum AC Station Setup

Once the second radio is connected, 1 open a web browser and enter the default IP address 192.168.1.1 in the URL field. 2 Enter the default Username *admin* and Password *trango*. 3 Log in to the radio by clicking **Login** 

| ⇒ C 🗋 192.168.1        | 1/1 in/web                          |         | ☆ E            |
|------------------------|-------------------------------------|---------|----------------|
|                        | Trango_ALTUM_ac   A600 v1.73_b15031 |         |                |
| Authorization Required | iired<br>e and password.            |         |                |
| Username               |                                     | 🙆 admin |                |
| Password               |                                     | ,       |                |
|                        |                                     |         | ©Reset 🔲 Login |

1 Navigate to Network > 2 Interface > 3 LAN.

(4) Change the IP address to 192.168.1.20 then (5) click Save & Apply

| VLANS Hostnames Static Routes                     | Diagnostics Firewall QoS                                                                                           |                                        |  |
|---------------------------------------------------|----------------------------------------------------------------------------------------------------|----------------------------------------|--|
| N LAN 3                                           |                                                                                                    |                                        |  |
| rfaces - LAN                                      |                                                                                                    |                                        |  |
| ommon Configuration                               |                                                                                                    |                                        |  |
| Seneral Setup Advanced Settings Physical Settings |                                                                                                    |                                        |  |
| Status                                            | Uptime: 2h 26m 18:<br>MAC-Address: 00:0<br>RX: 2.11 MB (17731<br>br-lan TX: 2.61 MB (9609 P<br>IPv4: 192.168.1.1/2 | ;<br>1:DE:3D:5C:20<br>Pkts.)<br>4      |  |
| Protocol                                          | Static address                                                                                                    | •                                      |  |
| Pv4 address                                       | 192.168.1.20                                                                                                    | 4                                      |  |
| Pv4 netmask                                       | 255.255.255.0                                                                                                    | T                                      |  |
| Pv4 gateway                                       |                                                                                                    |                                        |  |
| Pv4 broadcast                                     |                                                                                                    |                                        |  |
|                                                   |                                                                                                    | •••••••••••••••••••••••••••••••••••••• |  |

## Step 11 - Login to your Station with the new IP address

(1) Now you will need to re-login with the new IP 192.168.1.20. If the re-login screen does not appear, please close the browser and login to the radio with the 192.168.1.20 IP address. 2 Enter Username admin and Password trango. 3 Click 🗉 Login

| • → C 🗋 192.168.1.20 / 1 in/web                                    |                    | な<br>2<br>2<br>2<br>2<br>2<br>2<br>2<br>2<br>2<br>2<br>3<br>2<br>3<br>2<br>3<br>2<br>3<br>2<br>3<br>2<br>3<br>3<br>3<br>3<br>3<br>3<br>3<br>3<br>3<br>3<br>3<br>3<br>3 |
|--------------------------------------------------------------------|--------------------|----------------------------------------------------------------------------------------------------|
| Trango_ALTUM_ad                                                    | A600 v1.73_b150319 |                                                                                                    |
| Authorization Required<br>Please enter your username and password. |                    |                                                                                                    |
| Username                                                           | (§ admin           |                                                                                                    |
| Password                                                           | <u>»</u>           |                                                                                                    |
|                                                                    |                    | Reset Login                                                                                                    |

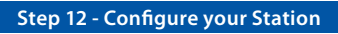

| (1) Navigate to Network > (2) Wifi.                                  |         |   |      |
|----------------------------------------------------------------------|---------|---|------|
| In the second row that is labeled <b>GPE 5 GHz 802.11ac/an Radio</b> | 3 click | 2 | Edit |

| Status   | System Serv                  | ices Network                                   | Logout                      |             |          |      |      |      |   |        |   |         |   |     |
|----------|------------------------------|------------------------------------------------|-----------------------------|-------------|----------|------|------|------|---|--------|---|---------|---|-----|
| Interfac | es Wifi 🥑                    | Ns Hostnames                                   | Static Routes               | Diagnostics | Firewall |      |      |      |   |        |   |         |   |     |
| wifi0: M | aster "A600-2"               | wifi1: Client-WDS                              | "Trango_ALTUM_a             | ic"         |          |      |      |      |   |        |   |         |   |     |
| Wirele   | ss Overview                  |                                                |                             |             |          | <br> | <br> | <br> |   |        |   |         |   |     |
| AP       | 2.4 GHz 802                  | .11bgn Radio                                   |                             |             |          |      |      |      |   |        | S | pectrum |   | Add |
|          | SSID: A600<br>0% Wireless is | 0-2   <b>Mode:</b> Maste<br>disabled or not as | r<br>sociated               |             |          |      |      |      | 2 | Enable |   | Edit    |   |     |
|          |                              |                                                |                             |             |          | <br> |      |      |   |        |   |         |   |     |
| CPE      | 5 GHz 802.1                  | 1ac/an Radio                                   |                             |             |          |      |      |      |   |        |   | Scan    |   | Add |
|          | SSID: Tran<br>0% Wireless is | go_ALTUM_ac   <b>M</b><br>disabled or not as   | ode: Client-WDS<br>sociated |             |          |      |      |      | 2 | Enable |   | Edit    | 3 |     |

#### Step 12 Continued - Configure your Station

Set the following: 4 Country Code - US-PTP-1 (5.2 GHz), 5 Wireless Profile - 802.11ac -5 GHz, 6 Channel Spectrum Width - 20/40/80, 7 Channel - Auto, 8 Transmit Power - Max, 9 Mode - Station (WDS), 10 ESSID - Trango\_Altum\_AC (Note: This is the default ESSID. You can change this name but the name must match on both the Access Point and Station). (11 Click Save & Apply

| Country Code                                                                                              | US-PTP-1 • 4                                                                                                    |
|----------------------------------------------------------------------------------------------------|----------------------------------------------------------------------------------------------------|
|                                                                                                    | Please refresh the webpage when you change the country code to see the corresponding list of channels                    |
| Wireless Profile                                                                                          | 802.11ac - 5 GHz 🔹 🔨                                                                                                    |
| Channel Spectrum Width                                                                                    | 20/40/80 MHz • 6                                                                                                    |
| Channel                                                                                                   | Auto                                                                                                    |
| Transmit Power                                                                                            | Max 🔹 🛃                                                                                                    |
|                                                                                                    |                                                                                                    |
|                                                                                                    | Max Transmit Power: 30, Max Single Chain Transmit Power: 27                                                              |
| Tabada a Castanaka                                                                                        | Max Transmit Power: 30, Max Single Chain Transmit Power: 27                                                              |
| Interface Configuration                                                                                   | Max Transmit Power: 30, Max Single Chain Transmit Power: 27                                                              |
| Interface Configuration<br>General Setup Wireless Security Advanced Settings<br>Mode                      | Max Transmit Power: 30, Max Single Chain Transmit Power: 27                                                              |
| Interface Configuration<br>General Setup Wireless Security Advanced Settings<br>Mode<br>ESSID             | Max Transmit Power: 30, Max Single Chain Transmit Power: 27       Station (WDS)     9       Trango_ALTUM_ac     10       |
| Interface Configuration<br>General Setup Wireless Security Advanced Settings<br>Mode<br>ESSID<br>BSSID    | Max Transmit Power: 30, Max Single Chain Transmit Power: 27       Station (WDS)     9       Trango_ALTUM_ac     10       |
| Interface Configuration General Setup Wireless Security Advanced Settings Mode ESSID BSSID Guard Interval | Max Transmit Power: 30, Max Single Chain Transmit Power: 27       Station (WDS)     9       [Trango_ALTUM_ac       Short |

You may need to refresh the web browser for the PTP-MAC field to be displayed.

## Step 13 - Enter the MAC address for your Access Point on your Station

Now that the *PTP-MAC* field is displayed, (1) enter the Access Point side MAC address. This MAC address is found on the side of the Access Point (the first radio that you configured which is currently not connected to your computer). Your Station will use this MAC address to locate your Access Point. (2) Click Save & Apply

| Mode             | Station (WDS)                                        |  |
|------------------|------------------------------------------------------|--|
| ESSID            | Trango_ALTUM_ac                                      |  |
| PTP-MAC          | 0:01:DE:3D:5A:A7<br>Must be in XX:XX:XX:XX:XX format |  |
| Guard Interval   | Short                                                |  |
| Data Rate (Mbps) | Auto                                                 |  |

## Step 14 - Reboot the Station

(1) Navigate to System > (2) Reboot. Then (3) click Perform Reboot.

| Status     | System                             | ces Network                         | Logout                |                         |          |
|------------|------------------------------------|-------------------------------------|-----------------------|-------------------------|----------|
| System     | Administration                     | Services SNMP                       | LED Configuration     | Backup / Flash Firmware | Reboot 2 |
| System     |                                    |                                     |                       |                         |          |
| Reboot     |                                    |                                     |                       |                         |          |
| Reboots th | ne un <mark>it-U</mark> se with ca | u <mark>tion</mark> as connectivity | may be lost for sever | al minutes              |          |
| Perform re | eboot 3                            |                                     |                       |                         |          |

This setup is for using AC wireless mode for a distance up to 12 km (7.4 miles) If your link distance is greater than 12 km (7.4 miles) you'll need to set the "Wifi1" interface to use the 802.11a/n wireless profile in Step 12 above. 802.11a/n mode will operate up to 24 km (15 miles).

#### Step 15 - Link Verification

Now that your Station has been configured it's time to directly connect to your Access Point. For Altum AC A600-25 and A600-19 (Integral) models, leave the Altum AC radios face down next to each other as shown here: on the right.

For Altum AC A600-EXT (external/connectorized) models you will need to connect the radios via the RP-SMA connectors when bench testing your radios. See the diagram below for A600-EXT models.

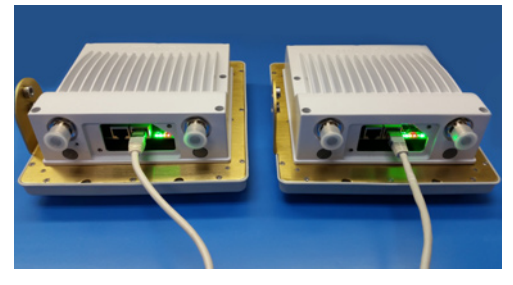

Altum AC Integral Radios

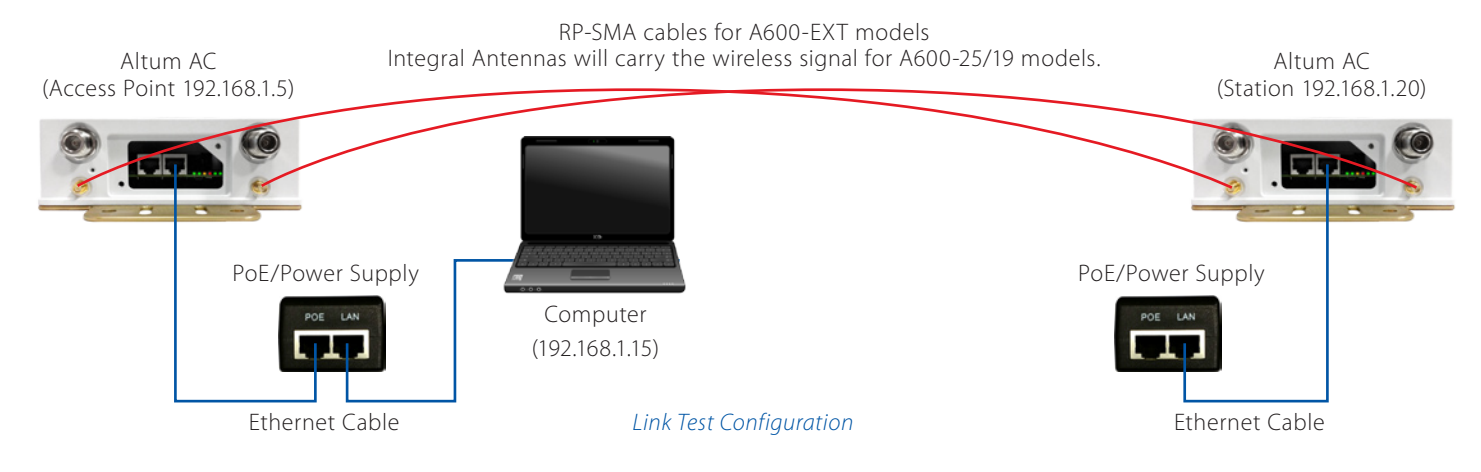

1 Log in to the Access Point radio with the 192.168.1.5 IP address. 2 Enter Username admin and Password trango. 4 Click 💷 Login

| ⇒ C 🗋 192.168.1.5                                 | / n/web                              |               | 公              |
|---------------------------------------------------|--------------------------------------|---------------|----------------|
| SYSTEM5                                           | Trango_ALTUM_ac   A600 v1.73_b150319 |               |                |
| Authorization Requi<br>Please enter your username | red<br>and password.                 |               |                |
| Username                                          |                                      | admin         |                |
| Password                                          |                                      | <b>»·····</b> |                |
|                                                   |                                      |               | (◎Reset □Login |

(4) Navigate to Network > (5) Diagnostics. (6) Now enter the IP of the Station side radio (192.168.1.20) and (7) click  $\square$  Ping

| Trango_ALTUM_ac   A600 v1                                                                                                    | 73_b150319                                      |                       | Changes |
|----------------------------------------------------------------------------------------------------|-------------------------------------------------|-----------------------|---------|
| Status System Services <b>Network</b> 4 Logout<br>Interfaces Wifi VLANs Hostnames Static Routes                                                                                                    | Diagnostics 5 wall QoS                          |                       |         |
| Diagnostics                                                                                                    |                                                 |                       |         |
| Network Utilities                                                                                                    |                                                 |                       |         |
| 192.168.1.20<br>IPv4 V @Ping 7                                                                                                    | support.trangosys.com                           | support.trangosys.com |         |
|                                                                                                    | Install iputils-traceroute6 for IPv6 traceroute |                       |         |
| PING 192.168.1.20 (192.168.1.20): 56 data bytes<br>64 bytes from 192.168.1.20: seq=0 ttl=64 time=0.872 m<br>64 bytes from 192.168.1.20: seq=1 ttl=64 time=1.325 m<br>64 bytes from 192.168.1.20: seq=2 ttl=64 time=0.765 m<br>64 bytes from 192.168.1.20: seq=3 ttl=64 time=0.756 m<br>64 bytes from 192.168.1.20: seq=4 ttl=64 time=0.756 m |                                                 |                       |         |
| 192.168.1.20 ping statistics<br>5 packets transmitted, 5 packets received, 0% packet<br>round-trip min/avg/max = 0.756/0.897/1.325 ms                                                                                                    | loss                                            |                       |         |

### Step 16 - Verify Signal Strength

After the link configuration process is completed we recommend that you open a command prompt on the computer connected to your Access Point and ping a computer (or device) connected to the Station across the link. In this example we have assigned the IP address of 192.168.1.56 to the computer connected to the Station. See "Step 2 - Configure your computer's IP settings" for directions on setting your computer's IP address.

To ping the computer connected to your Station on a Windows machine click the *Start* button > Click *Run...* > type *cmd* > click *OK*. Type *ping 192.168.1.56* and hit enter.

To ping the computer connected to your Station on a MAC open Launch Pad > Other > Terminal. Type ping 192.168.1.56 and hit enter.

You should receive a response from the computer connected to Station and as traffic flows over the link the TX-CCO value will be optimized.

| <pre>itcrosoft Uindows (Version 6.1, 7601]</pre>                                                                                                    |
|----------------------------------------------------------------------------------------------------|
| <pre>keply from 192:168.1.56: bytes=32 time=1ms TTL=64<br/>keply from 192:168.1.56: bytes=32 time=1ms TTL=64<br/>keply from 192:168.1.56: bytes=32 time=1ms TTL=64<br/>keply from 192:168.1.56: bytes=32 time=1ms TTL=64<br/>keply from 192:168.1.56: bytes=32 time=1ms TTL=64<br/>keply from 192:168.1.56: bytes=32 time=1ms TTL=64<br/>keply from 192:168.1.56: bytes=32 time=1ms TTL=64<br/>keply from 192:168.1.56: bytes=32 time=1ms TTL=64<br/>keply from 192:168.1.56: bytes=32 time=1ms TTL=64</pre> |

Command Prompt

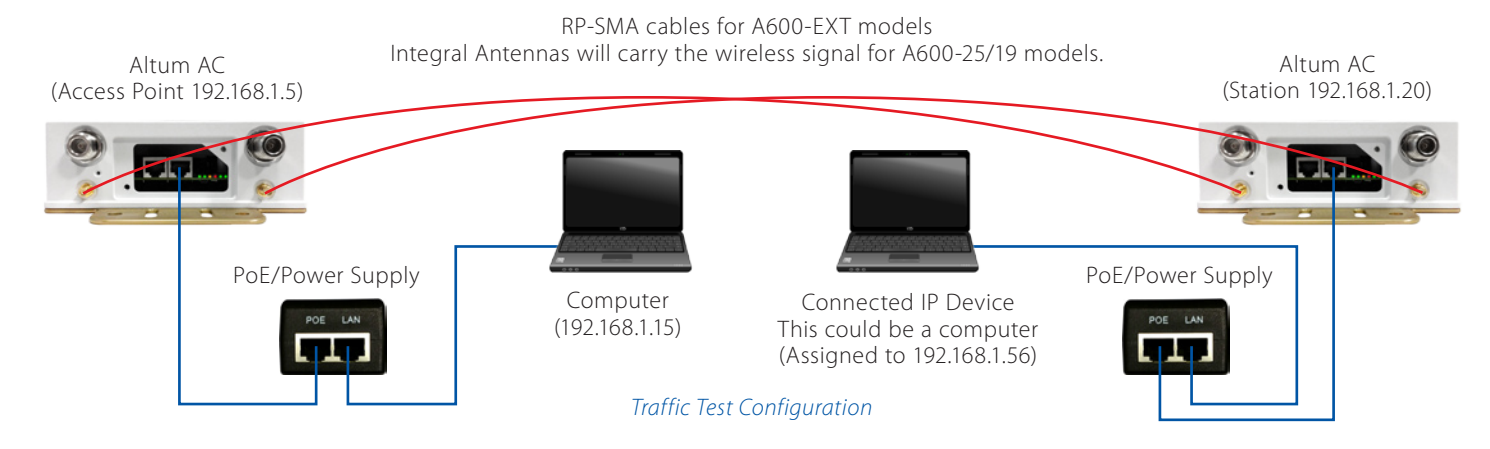

Now that we can ping a device across the link we'll verify our signal strength by checking our Transmit Client Connection Quality (TX-CCQ %).

(4) Navigate to Status > (5) Overview. (6) Verify the TX-CCQ (%) value (this is green the indicator bar below the signal strength).

| 1 | Status 4 m Services   | Network Logout       |              |        |        |        |            |        |       |               |
|---|-----------------------|----------------------|--------------|--------|--------|--------|------------|--------|-------|---------------|
|   | Overview 5 s Realtime | Graphs Hotspot Users |              |        |        |        |            |        |       |               |
| S | tatus                 |                      |              |        |        |        |            |        | Uptir | me: 0h 7m 34s |
| - | Link Status           |                      |              |        |        |        |            |        |       |               |
|   |                       |                      |              |        | -13dbm |        |            |        |       |               |
|   |                       |                      |              |        | 93%    |        |            | 6      |       |               |
|   | -25 dbm               | 45 sec.              | 30 sec       | 15 sec | 75%    | 45 sec | 30 sec     | 15 sec |       |               |
|   | -50 dbm               |                      |              |        | 50%    |        |            |        | -22   | -16           |
|   | -/5 dbm               |                      |              |        | 25%    |        |            |        |       |               |
|   |                       | Signal S             | rength (dbm) |        |        |        | TX-CCQ (%) |        |       |               |

## **Configuration Quick Tips**

- 1. Reload the web browser if the login screen is not displayed after you have made changes to the radio's IP address.
- 2. It is best practice to power cycle the unit with a soft reboot after several changes have been saved and applied. To power cycle the radio push the reset button with a paper clip for 1 second only.
- 3. If you press the reset button for 8 seconds the radio will perform a hard reboot and reset to factory defaults. If you accidently press the reset button for less than 8 seconds you will need to wait for the radio to perform a soft reboot before pressing the reset button again. Pressing the reset button during the reboot cycle can cause unexpected results.

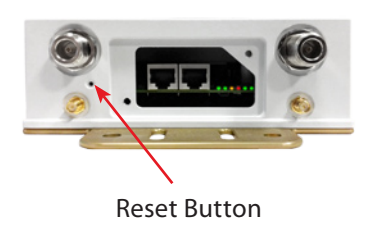